## 河北省科技项目申报系统简要说明

一、 网址:

http://cg.hebstd.gov.cn/xmsb/login/login.aspx

建议使用浏览器: MicroSoft IE6.0 或以上版本。

二、 简要说明 (具体说明请见网站上"通知公告"栏目的内容)2.1、登录系统

选择用户类型:候选人/候选单位,并输入正确的用户名 和登录口令,点击登录按钮进入;

2. 2、填写申报书

共性说明:

所有文本框后面带红色 "\*"号的为必填项,每个页面填写 时(如无格式错误)可随时保存,点击"检测本项(页)是否填 写完整"可查看当前页面必填项是否全部填写完毕。在确认提交 之前所有必填项必须填写。

点击任意文本框或下拉列表等,界面上的[友情提示]显示当前对象录入时的注意事项,在录入过程中,须遵循[友情提示] 中的规则进行合法的录入;填写时请注意界面右上角<u>填写说明</u>的 链接,可以查看当前界面上所有内容的录入要求。

录入说明:

1、进入系统后,查看填写说明,可以下载推荐书模板(此 步骤为可选操作);

2、注册项目基本信息

1

点击编辑按钮,即可录入,录入完毕,点击保存按钮, 保存此页;

注: 注册基本信息后,才能填写基本情况,填写基本情况后才能填写其它内容。

3、填写推荐书

按照网站上填写推荐书的顺序录入即可,注意以下三项 的录入方式:

① **项目详细内容**: 下载详细内容的 word 模板→word 文档的录入 (页数限 8 页) →保存 word 文档→到网站上上 传编辑好的 word 文档。

② 科技进步奖的主要技术创新点(自然科学奖的主要 发现点、技术发明奖的主要技术发明点操作方法相同):录 入主要技术创新点→选择该技术创新点所属学科→待 2.3 上传证明材料步骤做完→选择佐证材料。

注:新增一个创新点,在界面下方会以表格的形式进行 显示,若须修改某个创新点,点击相应的修改按钮,该创新 点的内容就会显示在界面上方,进行修改即可。

4、各奖种推荐书必须填写的内容

①自然科学奖:基本情况、项目简介、项目详细内容、主要发现点、候选人情况、发表论文/专著、他引论文/专著;

②技术发明奖:基本情况、项目简介、项目详细内容、 主要技术发明点、项目应用情况、候选人情况、知识产权目 录;

③科技进步奖:基本情况、项目简介、项目详细内容、 主要技术创新点、项目应用情况、候选人情况、候选单位情况;

2.3、上传证明材料(以论文/专著的上传为例)

1、选择上传证明材料下的论文/专著附件,界面上显示了在 2.2、填写申报书中录入的论文/专著情况,以表格的形式显示, 此时点击相应论文/专著上传附件的链接,可以上传此论文/专著 对应的附件,上传格式、大小见界面上的相应提示(注:以pdf 格式上传,pdf 文件大小不超过 1024KB),选择好符合要求的附 件后,点击保存附件按钮即可完成上传。

如需修改已经上传好的附件,请点击<u>修改</u>连接重新进行上 传。

提示:待所有证明材料上传完毕后,一定回到2.2、填写申 报书中进行项目主要创新点的佐证材料的选择。

2、各奖种上传证明材料注意事项:

 ①自然科学奖:获奖情况、论文/专著、他引论文/专著、 知识产权证明材料必须与推荐书填写内容一一对应上传,其 他证明材料可不必上传。

②技术发明奖:应用单位证明、获奖情况、论文/专著、 知识产权证明材料必须与推荐书填写内容一一对应上传,其 他证明材料可不必上传。

3

③科技进步奖:应用单位证明、获奖情况、论文/专著、 知识产权证明材料必须与推荐书填写内容一一对应上传,其 他证明材料可不必上传。

2.4、生成推荐书

可以随时生成 word 格式的推荐书, 生成后则可进行查看。

2.5、提交推荐书

检测推荐书(检测推荐书必填项是否填写,若没有填写,无 法进行下一步的操作)→检测证明材料(检测必须上传的证明材 料是否上传,若没有上传,无法进行下一步的操作)→确认提交。

注意:确认提交后,就不能进行项目的修改,如确实需要修改项目信息,则需在此处进行取消提交的操作(点击取消提交的按钮)。注:待推荐单位填写完推荐意见后,重新生成 word 格式推荐书,以便存档。

2.6、注销

点击网页上的<u>注销</u>链接,退出系统。

三、 技术咨询电话

您在使用网站的过程中若有问题或有什么宝贵意见,请 及时与我们联系,联系方式如下:

技术支持单位: 石家庄铁大科贤信息技术有限公司

联系电话: 0311-86810985 18731138396